# **AFIP – RENOVACION DEL CERTIFICADO DIGITAL**

# A) VERIFICACION DE LA FECHA DE VENCIMIENTO DEL CERTIFICADO DIGITAL

1) Ingresar a la página de la AFIP (<u>www.afip.gob.ar</u>) y hacer clic en la opción **ACCESO CON CLAVE FISCAL**.

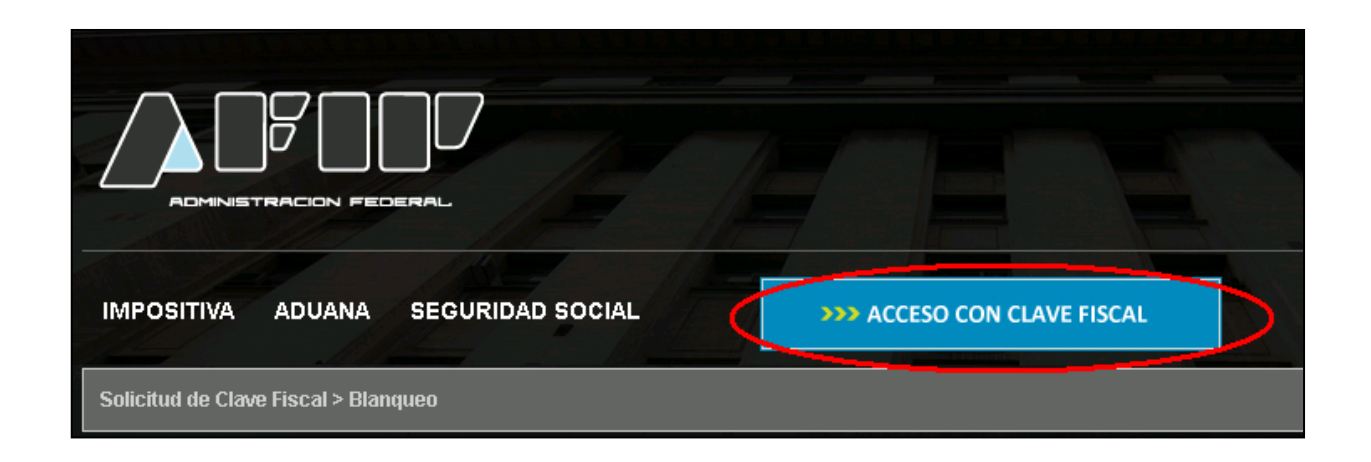

2) Completar los campos correspondientes y hacer clic en Ingresar

|                                | CUIT / CUIL / CDI<br>1 2000000001<br>CLAVE<br>2 ••••••• | TECLADO<br>SEGURO<br>CONSEJOS DE<br>SEGURIDAD | 7    |
|--------------------------------|---------------------------------------------------------|-----------------------------------------------|------|
| ILAVE FISCAL                   | i ¿Desea cambiar su clave?                              | AYUDA                                         | U    |
| Por favor. complete los datos: | 3 INGRESAR                                              | SOLICITE SU<br>CLAVE                          | Floo |
|                                |                                                         | ¿OLVIDÓ<br>SU CLAVE?                          | ł    |

3) Hacer clic en el Servicio AC de la AFIP

|                                                    | Ayud           | a C              | Dcultar detalle servicios | Clave Fiscal Nivel 3<br>Cerrar Sesión |
|----------------------------------------------------|----------------|------------------|---------------------------|---------------------------------------|
| Servicios Admi                                     | nistrativos C  | lave Fisca       | I                         |                                       |
| Servic                                             | ios Habilitado | os               |                           |                                       |
| Consulta de Operaciones Cambiarias - Contribuyente | 🔿 AC de I      | a AFIP           |                           |                                       |
| Consulta de Operaciones Cambiarias - Contribuyente | Autoridad Ce   | rtificante de la | AFIP                      |                                       |

4) Hacer clic en la opción Mis certificados en el margen izquierdo de la pantalla

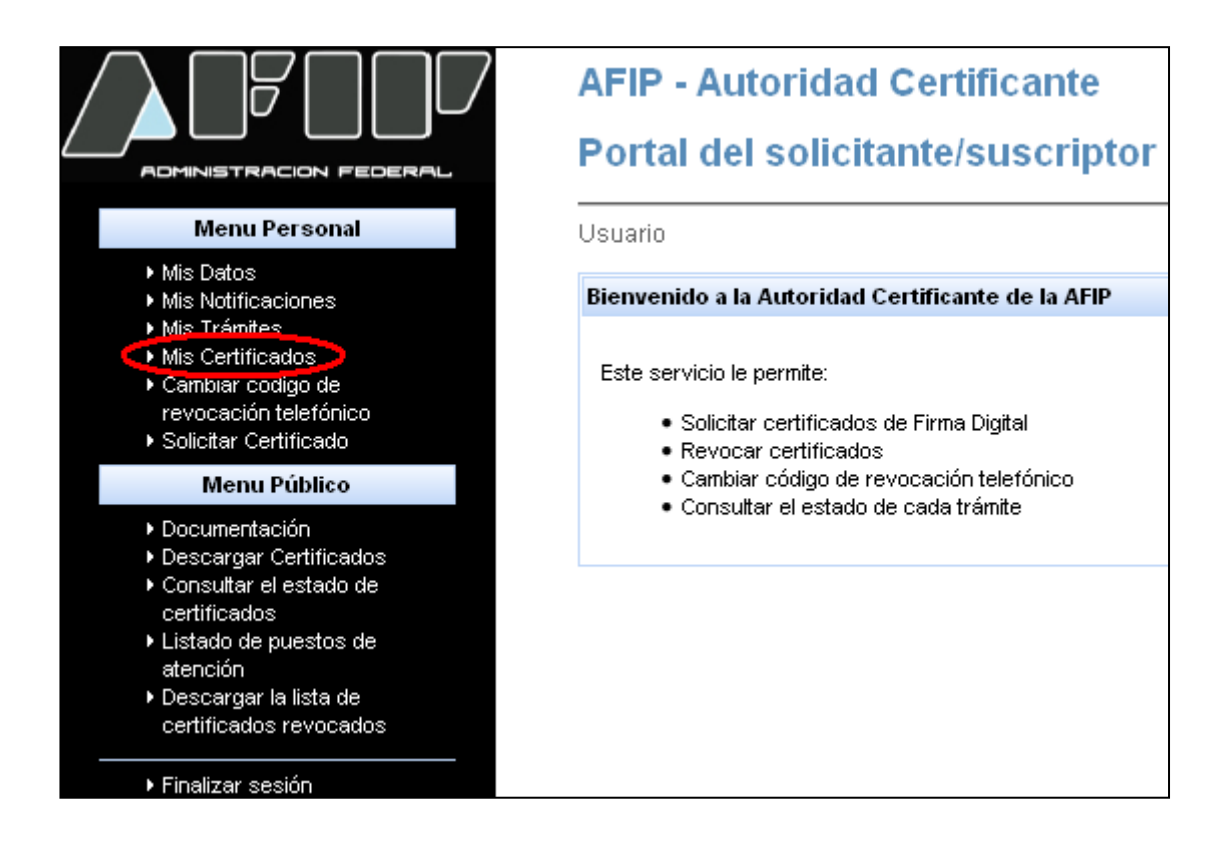

5) Aparecerán los datos del Certificado Digital así como la fecha de vencimiento del mismo

| 🗢 Mis | Certificados |         |                   |                  |                  |         |
|-------|--------------|---------|-------------------|------------------|------------------|---------|
|       | Estado ¢     | Tipo ‡  | Número de Serie 🗢 | Válido Desde 🔺   | Valido Hasta ÷   | Detalle |
|       | Válido       | Clase 4 | 6ada5b19d         | 5/12/12 12:47:30 | 5/12/14 12:47:30 | ver     |

#### **IMPORTANTE:**

Si restan 31 días o más para la fecha de vencimiento del certificado NO deberá ser renovado.

Si restan 30 días o menos para su vencimiento, automáticamente aparecerá el botón **Solicitar Renovación**.

### **B) RENOVACION DEL CERTIFICADO DIGITAL**

-Seguir los pasos de 1 a 5

- 6) Colocar el dispositivo Token en un puerto USB de la computadora
- 7) Hacer clic en Solicitar Renovación

| talle del Certificado:  |                                                                                                    |
|-------------------------|----------------------------------------------------------------------------------------------------|
| Atributo                | Contenido                                                                                                    |
| Número de serie         | 1b3d5c3dd0193f7e                                                                                                    |
| Sujeto                  | CN= , SERIALNUMBER=CUIT OU=Persona Física, O=Administración Federal de Ingresos Públicos, C=AR                                                               |
| Emisor                  | CN=Autoridad Certificante de la AFIP, SERIALNUMBER=CUIT 33693450239, O=Administración Federal de Ingresos Públicos, ST=Ciudad Autónoma de Buenos Aires, C=AR |
| Fecha de emisión        | Mon Dec 10 13:26:46 ART 2012                                                                                                    |
| Fecha de vencimiento    | Wed Dec 10 13:26:46 ART 2014                                                                                                    |
| Algoritmo criptográfico | RSA                                                                                                    |
| Longitud de la clave    | 2048                                                                                                    |

8) Hacer clic en Generar

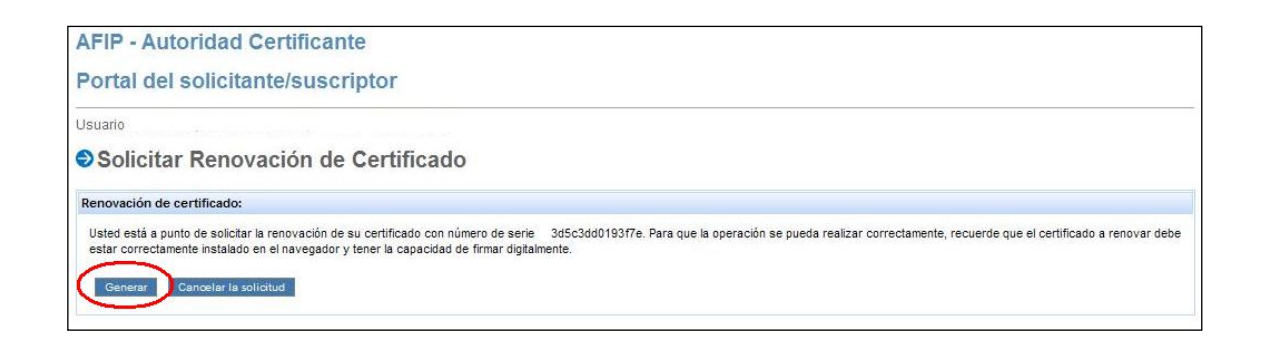

#### 9) Hacer clic en Sí

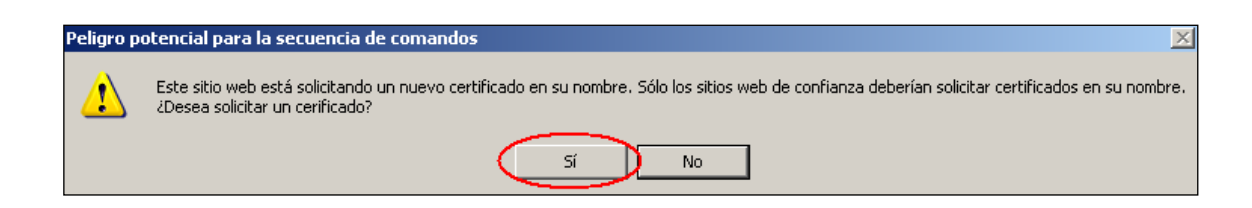

10) Colocar la clave del dispositivo Token (la que se utiliza para firmar digitalmente) y hacer clic en **Ok** 

| SafeNet. SafeNe           | t Authentication Client |
|---------------------------|-------------------------|
| Enter the Token Password. |                         |
| Token Name:               |                         |
| Token Password:           | •••••                   |
|                           | Current Language: ES    |

- Aparecerá un mensaje indicando que la descarga del certificado se hizo en forma correcta

| AFIP - Autoridad Certificante                   |
|-------------------------------------------------|
| Portal del solicitante/suscriptor               |
| Usuario                                         |
| Solicitar Renovación de Certificado             |
| Resultado de la operación:                      |
| La solicitud 52197 se ha generado correctamente |
|                                                 |

11) Hacer clic en la opción Mis certificados en el margen izquierdo de la pantalla

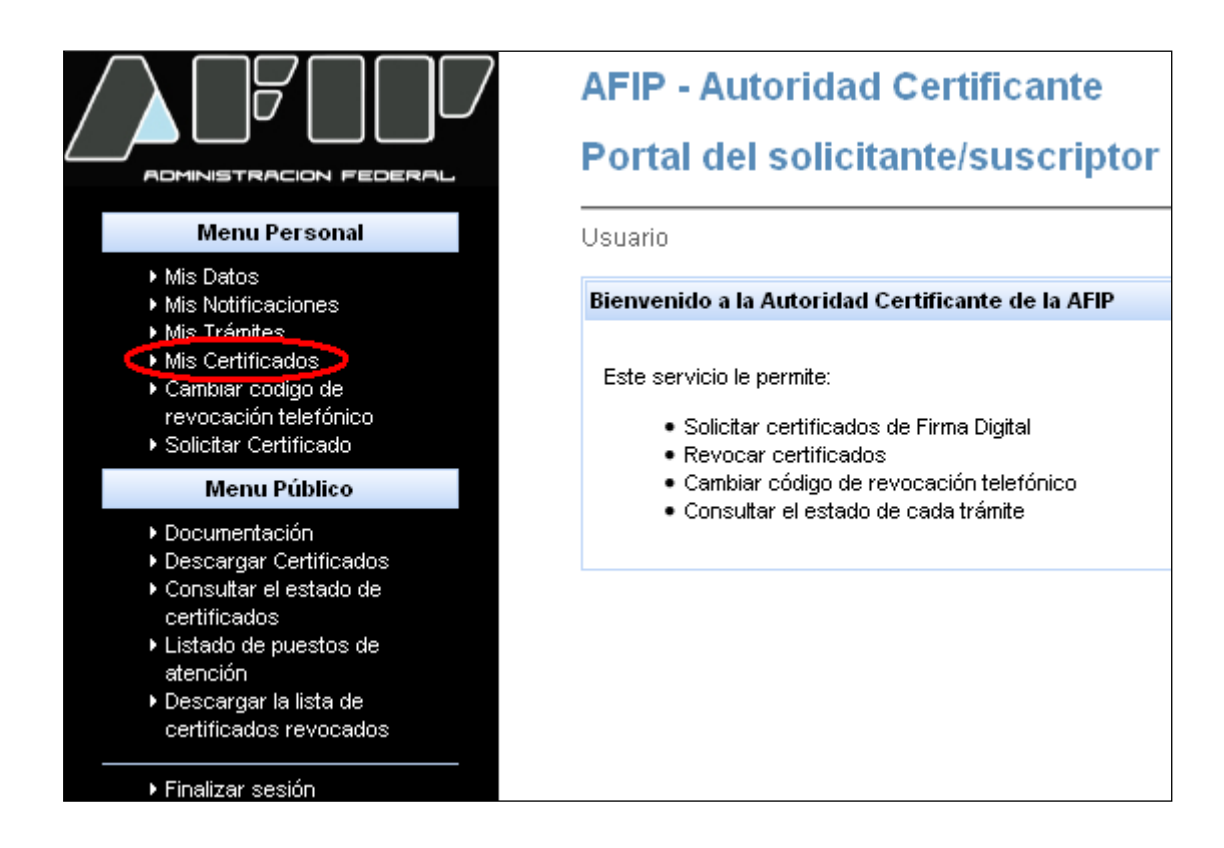

12) Aparecerá el nuevo certificado con su correspondiente fecha de vencimiento

| AFIP - Autoridad Ce   | ertificante   |                   |                                       |                   |         |
|-----------------------|---------------|-------------------|---------------------------------------|-------------------|---------|
| Portal del solicitant | te/suscriptor |                   |                                       |                   |         |
| Usuario               |               |                   |                                       |                   |         |
| Mis Certificados      |               |                   |                                       |                   |         |
|                       |               |                   |                                       |                   |         |
| Estado ÷              | Tipo ÷        | Número de Serie 🗧 | Válido Desde 🔺                        | Valido Hasta 🕈    | Detalle |
| Válido                | Clase 4       | SadaSh19d         | 5/12/12/47:30                         | 5/12/14 12:47:30  | ver     |
| Válido                | Clase 4       | d2d962803a        | 25/11/14 14:04:04                     | 24/11/16 14:04:04 | ver     |
|                       |               |                   | · · · · · · · · · · · · · · · · · · · |                   |         |

#### 13) Hacer clic en Ver

| ( | Mis Certificados |         |                   |                   |                   |         |
|---|------------------|---------|-------------------|-------------------|-------------------|---------|
|   | Estado ¢         | Tipo ¢  | Número de Serie 🕈 | Válido Desde 🔺    | Valido Hasta 🕈    | Detalle |
|   | Válido           | Clase 4 | 76ada5b19da       | 5/12/12 12:47:30  | 5/12/14 12:47:30  | ver     |
|   | Váldo            | Clase 4 | d2d962803a0       | 25/11/14 14:04:04 | 24/11/16 14:04:04 | ver     |
|   |                  |         |                   |                   |                   | $\sim$  |

### 14) Hacer clic en Instalar

| Número de serie         | 75d2d962803a0a60                                                                                                    |
|-------------------------|----------------------------------------------------------------------------------------------------|
| Sujeto                  | CN= , SERIALNUMBER=CUIT , OU=Persona Física, 0=Administración Federal de Ingresos Públicos, C=AR                                                              |
| Emisor                  | CN+Autoridad Certificante de la AFIP, SERIALINUMBER+CUIT 33693450239, Q+Administración Federal de Ingresos Públicos, ST+Cludad Autónoma de Buenos Aires, C+AR |
| Fecha de emisión        | Tue Nov 25 14:04:04 ART 2014                                                                                                    |
| Fecha de vencimiento    | Thu Nov 24 14:04:04 ART 2016                                                                                                    |
| Algoritmo criptográfico | RSA                                                                                                    |
| Longitud de la clave    | 2048                                                                                                    |

# 15) Hacer clic en Instalar

| ♦Instalacion de certificado                                                                                                    |
|----------------------------------------------------------------------------------------------------|
| Instalar el certificado:                                                                                                    |
| Usted está a punto de instalar el certificado con número de serie 75d2d962803a0a60. Si la solicitud la realizó utilizando un dispositivo criptográfico, el mismo debe estar conectado antes de continuar con la instalación. |

16) Hacer clic en Si

| Peligro p | potencial para la secuencia de comandos                                                                                                    |
|-----------|----------------------------------------------------------------------------------------------------|
| 1         | Este sitio web está agregando uno o más certificados a este equipo. Permitir que un sitio web que no es de confianza actualice sus certificados representa un riesgo para la seguridad. El sitio<br>web podría instalar certificados en los que no confía, lo que podrá resultar en que programas que no son de confianza se ejecutasen en este equipo y accediesen a sus datos. |
|           | ¿Desea permitir que este programa agregue los certificados? Haga clic en Sí si confía en este sitio web. Haga clic en No si no confía en él.                                                                                                    |
|           | Sí No                                                                                                    |

17) Aparecerá un cartel indicando que la instalación del certificado digital se ha completado en forma satisfactoria

| Instalacion de certificado |                                                  |  |
|----------------------------|--------------------------------------------------|--|
| Resultad                   | lo de la operación:                              |  |
| •                          | La instalación del certificado ha sido correcta. |  |
| Volve                      |                                                  |  |
|                            |                                                  |  |